| راہنای پرداخت الکترونیکی شہریہ                                                                                                    |                                     |
|----------------------------------------------------------------------------------------------------|-------------------------------------|
| کروم و زدن نام کاربری و رمز عبور خود وارد بن کاربریتان در سدا شوید.                                                                                                    | ۱- ابتدا با مرورکر کوکل             |
| بِكَاركَزِينه امور شهريه، پرداخت الکترونیکی شهریه را انتخاب میکنیم .                                                                                                    | ۲- سپ از منوی من                    |
| 🔶 موسسه آموزش عالى بيام گليايگان   شركت ، 🔮 🗙 موسسه آموزش عالى بيام گليايگان (صفحه ام 🎉 🔺 موسسه آموزش عالى بيام گليايگان (صفحه ام 🗍 🗙 موسسه آموزش عالى بيام گليايگان ( شركت ، 🔮 |                                     |
| ← → C ③ Not secure   109.122.215.242/Dashboard.aspx?param=-9A75CC0C9F8692D744E0E5FCB59D45995                                                                                    | ☆ � <b>9</b> :<br>»                 |
| دوشنبه 21 آبان English 1397 خرف                                                                                                    |                                     |
| برداخت الکترونیکی شهریه<br>برداخت الکترونیکی شهریه تحصیلی<br>از طریق ساهانه شایرک                                                                                               | یک مکاتبات اداری<br>کی امور آموزشری |
| گارنامه مالاب<br>ایست کلیه تراکنش های مالی در<br>وزان تحصیل                                                                                                    | امور شهریه<br>ور تغذیه              |
|                                                                                                    |                                     |
|                                                                                                    |                                     |
|                                                                                                    |                                     |
|                                                                                                    |                                     |
|                                                                                                    | ق.ظ 10:21 ۲۰۱۸ ▲ FA 🔺 🖍             |

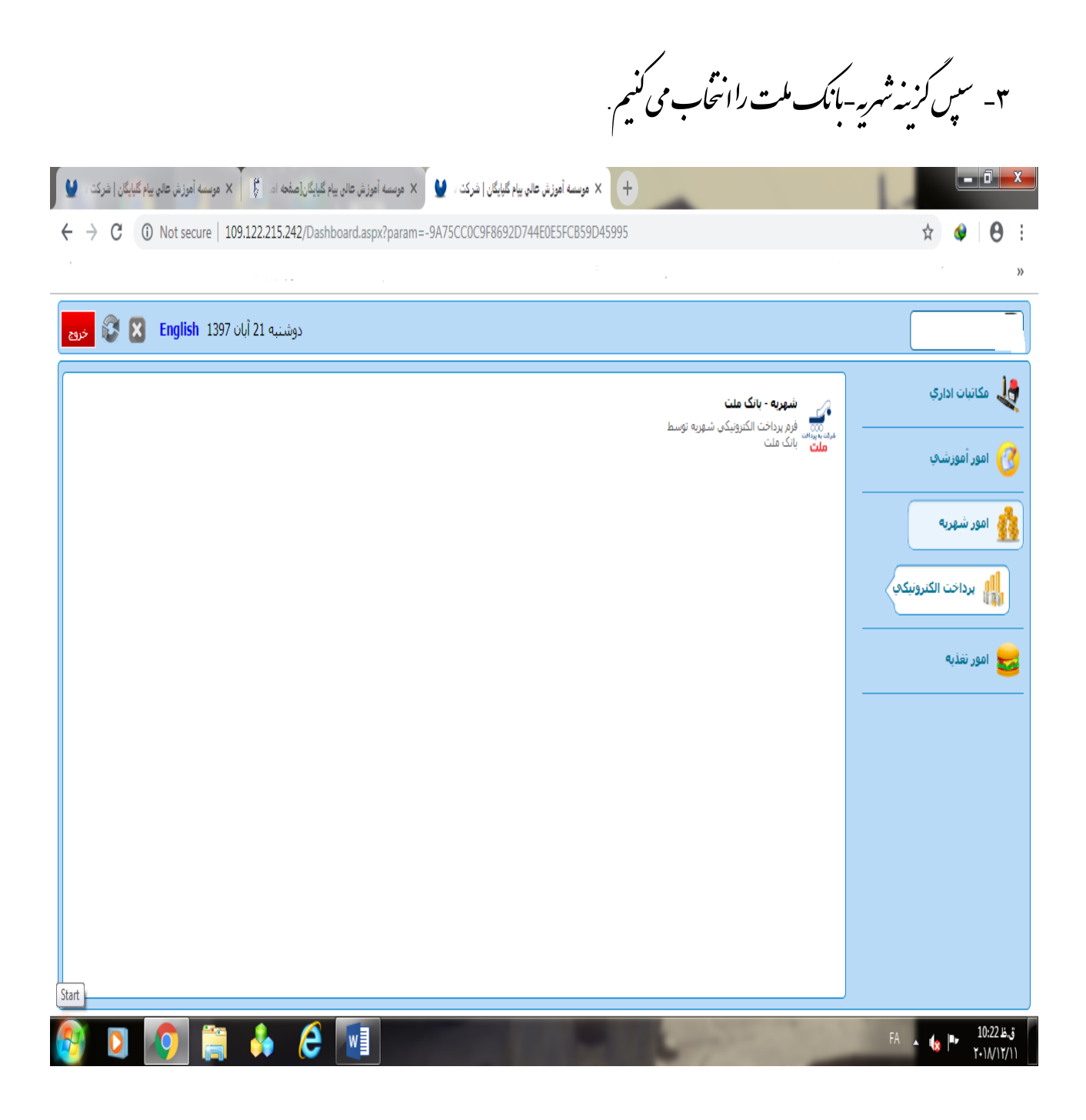

| ا گیایگان[صفحه ام این از مرکت<br>کی بیگان[صفحه ام این] × موسسه آموزش عالی بیام گیایگان   شرکت<br>→ C ① Not secure   109.122.215.242/Dash                                                                                                    | وسته آموزش عالى بيام گيايگان   شرکت و 🔮 🗙 موسته آموزش عالى بياد<br>board.aspx?param=-9A75CC0C9F8692D744E0E5FCB5 | • × +<br>9D45995                                                                                                    | × • 8                                      |
|----------------------------------------------------------------------------------------------------|----------------------------------------------------------------------------------------------------|----------------------------------------------------------------------------------------------------|--------------------------------------------|
| دوشنبه 21 آبان English 1397 دوشنبه 21                                                                                                    |                                                                                                    | شهربه - بانک ملہ 🗙                                                                                                    |                                            |
|                                                                                                    |                                                                                                    | یرداخت الکترونیکی امور شهریه                                                                                                    |                                            |
|                                                                                                    | بانک عامل : ملت<br>نام : محسن زینلی<br>شماره موابل :                                                            | موضوع برداخت :<br>میلغ برداختی :<br>آدرس الکترونیکی :                                                                                                    |                                            |
| د و همچنین نام                                                                                                    | ایید که آدرس بالای صفحه مربوط به بانک مورد نظر باش<br>تشگاه و یا شرکت مجری سامانه نخواهد بود                    | پرداخت کننده گرامی<br>ضمن وارد شدن به درگاه پرداخت الکترونیکی دقت فرم<br>صاحب حساب، شخص یا سازمان مورد نظر باشد<br>می پذیرم که عواقب پرداخت های اشتباه به عهده دا |                                            |
|                                                                                                    |                                                                                                    |                                                                                                    |                                            |
| <ul> <li>No</li> <li>No</li> &lt;</ul> |                                                                                                    |                                                                                                    | FA <b>4</b> 8 <b>P</b> 10:17 B<br>T-11/17/ |
| Image: A state of the state of the state             | واریز ناید.                                                                                                    | انشجو ميتواند مبلغ راتعنيير دمد و مبلغى كه ميخوامد را                                                                                                    | ۲۹ م به ذکر است و<br>۲۰۱۸/۲/               |

۳-سپ تیک گزینه »می پذیرم که عواقب پرداخت ای اشتباه به عهده دانشگاه ویا شرکت مجری سامانه نخوامد بود » بزنید.

۵- سپ وارد صفحه ای میثود که در آن صفحه ماید مشخصات کارت را در آن وارد کنید. + 🗴 دروازد برداخت اینترنتی به برداخت ملت 🚽 🗙 موسسه آموزش عالی بیام گلپایگان | شرکت ک 💆 🗙 موسسه آموزش عالی بیام گلپایگان | شرکت ک ← → C ① https://bpm.shaparak.ir/pgwchannel/payment.mellat?RefId=BEF6A5F323F16834 ☆ **9** : به پرداخت Behpardakht www.behpardakht.com پرداخت الکترونیکی به پر داخت ملت 50 موسسه أموزش عالي بيام گلبايگان نام پذیرندہ 337556 شماره پذیرنده http://www.payamgolp.ac.ir 11,805,483 ريال مبلغ قابل يرداخت زمان باقيمانده: 9:48 شماره کارت \* رمز اینترنتی کارت \* 9 6 1 شماره شناسایی دوم (CVV2) \* 3 0 8 1 تاريخ انقضاي كارت (ماه / سال) \* 5 4 7 AM88 0 2 Tab Back حروف تصوير \* . أدرس ايميل (اختياري) شناسه يرداخت كننده انصراف يرداخت راهنماک کاربرک و ملاحظات امنیتی ق.ظ EN م 👍 09:28 e 1.11/11/11

۱- دراین صفحه کزینه بنام شناسه برداخت کننده وجود دارد که دراین شناسه باید عدد "**۱۰۸**" راوارد کنید.

۶-سپ دارد صفحه ای میتود که باید کزینه تکمی**ل خرید**را بزنیم تاوارد صفحه بعد میتود.

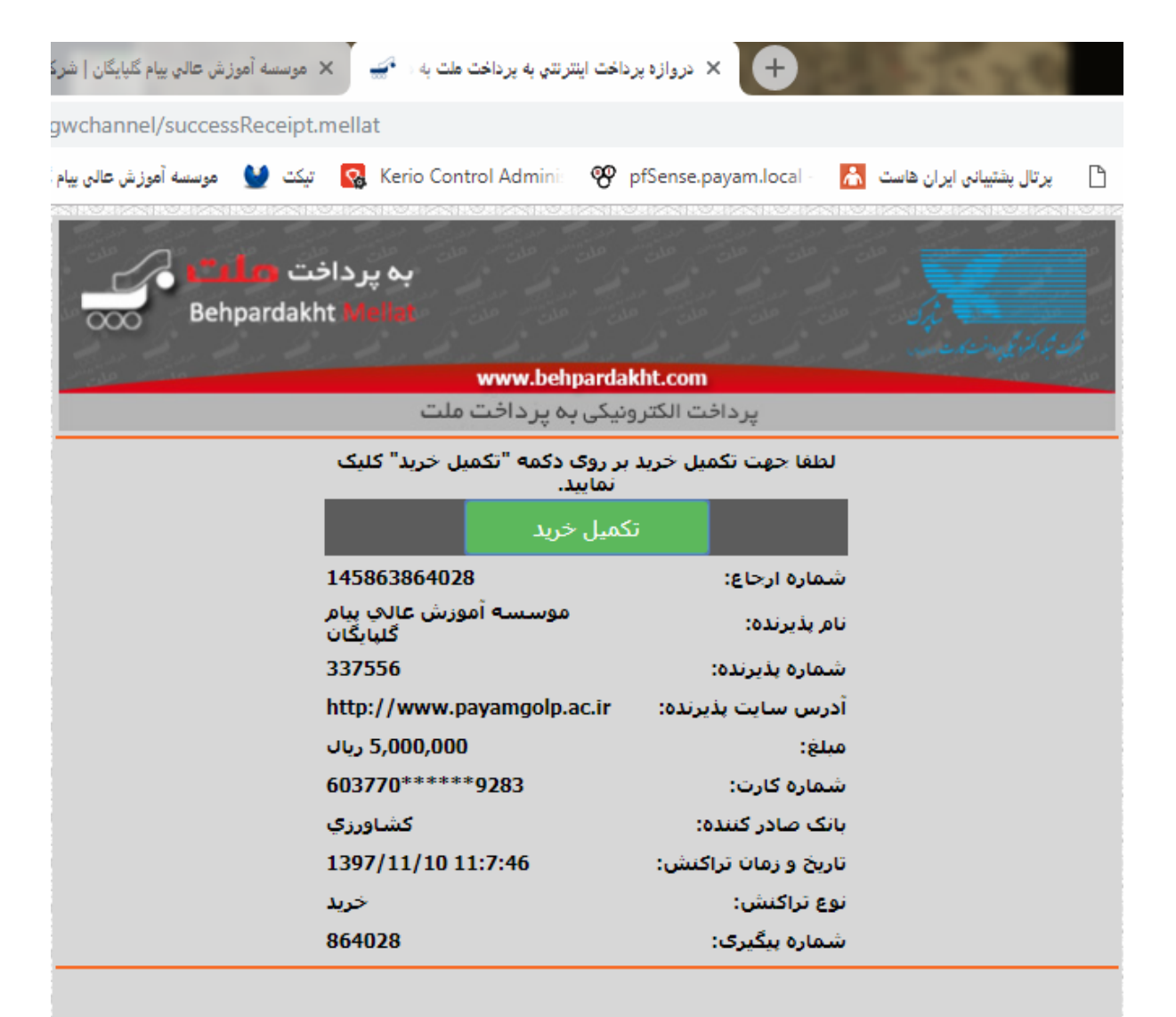

## تا انتقال به سایت پذیرنده ثانیه

| تكميل خريد                                                         |
|--------------------------------------------------------------------|
|                                                                    |
| شرکت به پرداخت ملت ارائه دهنده خدمات پرداخت<br>www.behpardakht.com |

۷- دراین صفحه باید نام کاربر، کد کاربر، شاره سفارش، مبلغ و شاره پیکیری وارد شده باشد. مانند نمونه زیر

| دریافت نتیجه تراکنش    |             |
|------------------------|-------------|
|                        |             |
| نوع سامانه :           | امور شهريه  |
| نام یانک :             | ملت         |
| نام کاریر :            | رضا صادقى   |
| کد کاربر :             | ٩٤٧٠٣١١٠٠٨  |
| شماره سفارش :          | ١١٥٧٥١      |
| مبلغ :                 | \           |
| شماره پیگیری :         | 160454-6460 |
| تراکنش بانکی با موفقیت | L           |
|                        |             |
|                        |             |